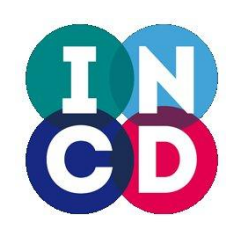

Infraestrutura Nacional de Computação Distribuída

### **Treino Openstack EC2**

helpdesk@incd.pt

http://www.incd.pt

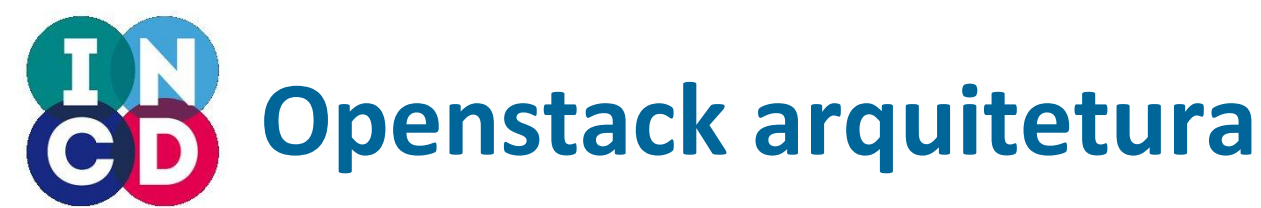

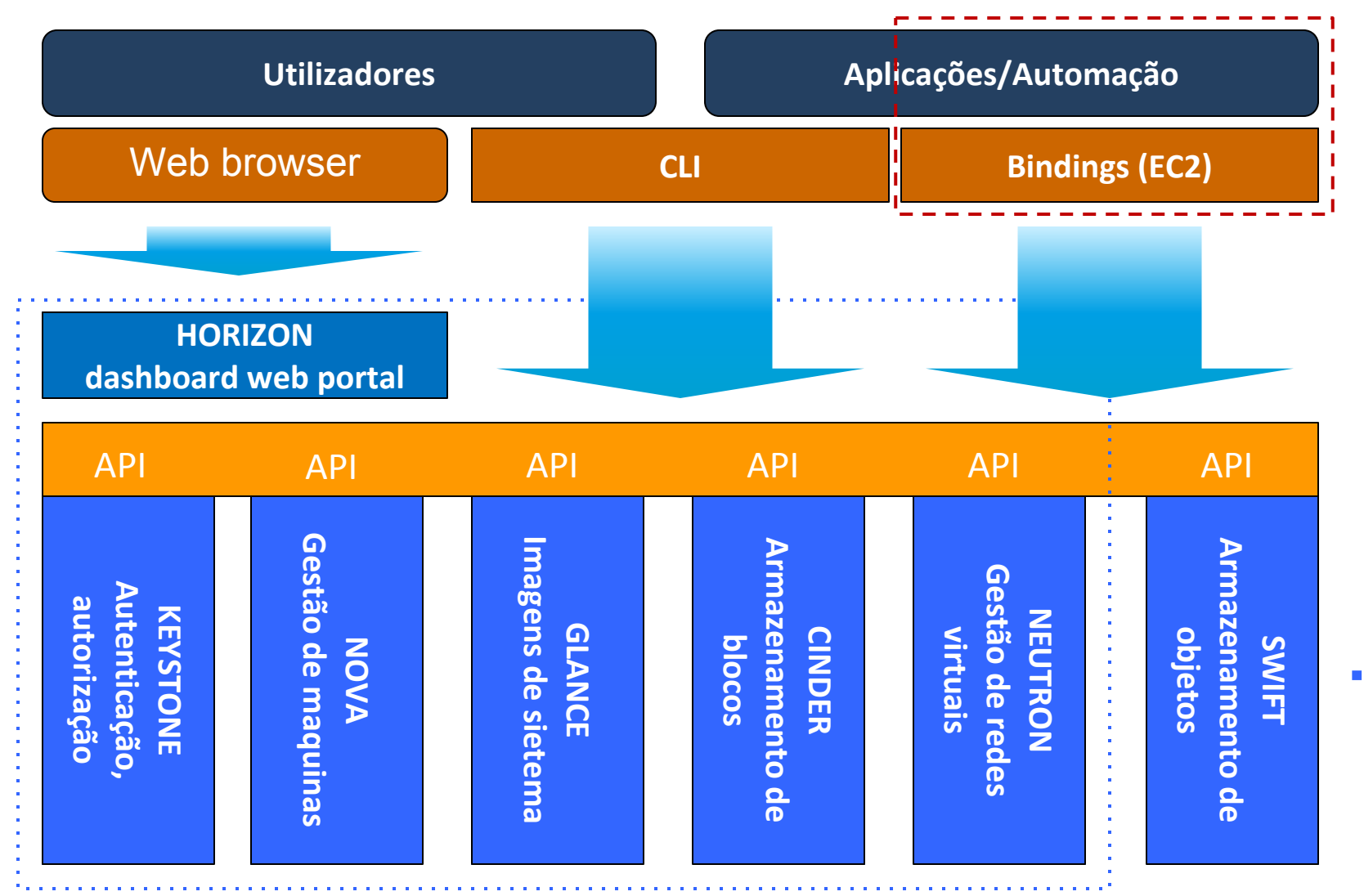

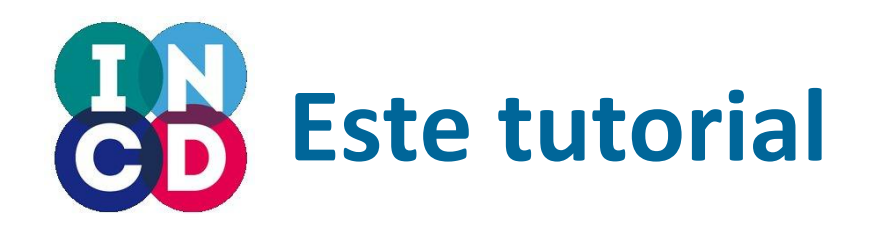

- Focado no API do openstack na vertente de compatibilidade EC2:
  - A compatibilidade não é total
  - Não permite explorar todas as funcionalidades do openstack
  - Pode ser útil para utilizar ferramentas que obedeçam ao API EC2
  - Pode ser útil para utilizadores habituados ao API EC2

- Serão usadas as ferramentas CLI do Eucalyptos: euca2ools
  - Ferramentas CLI para uso com o AWS e sistemas compatíveis

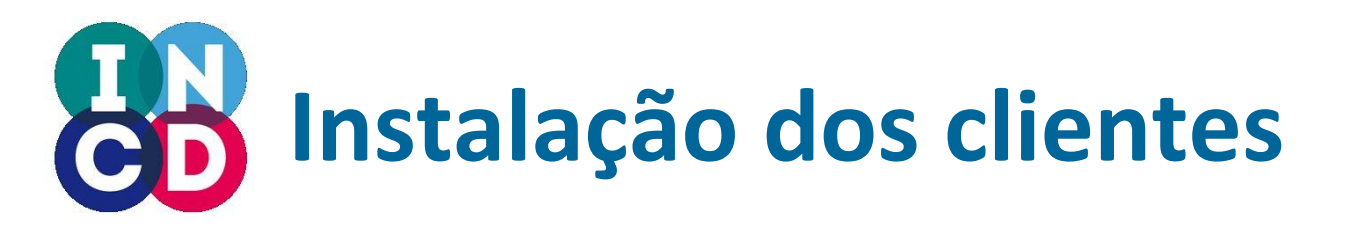

- Openstack clientes em Python :
  - requerem Python 2.7 ou mais recente
  - mas Python 3.0 não é suportado !
- Linux RH

# yum install python-devel python-pip

• Linux Debian

# apt-get install python-devel python-pip

MacOS

# easy\_install pip

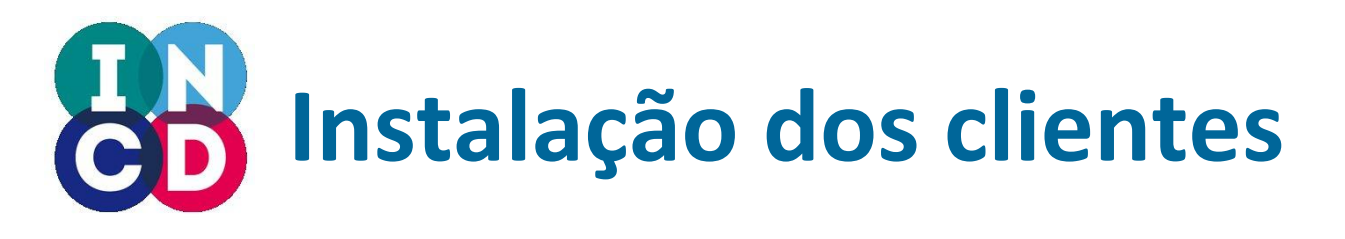

 Instalação dos clientes Python com pip: # pip install python-keystoneclient # pip install python-novaclient

Fazer a instalação via pip ! os pacotes disponiveis em alguns sistemas operativos podem ter problemas

• Outros clientes (não são essenciais para este tutorial):

# pip install python-glanceclient
# pip install python-cinderclient
# pip install python-swiftclient
# pip install python-quantumclient
# pip install python-neutronclient

# pip install python-ceilometerclient# pip install python-heatclient# pip install pythonsaharaclient# pip install pythontroveclient

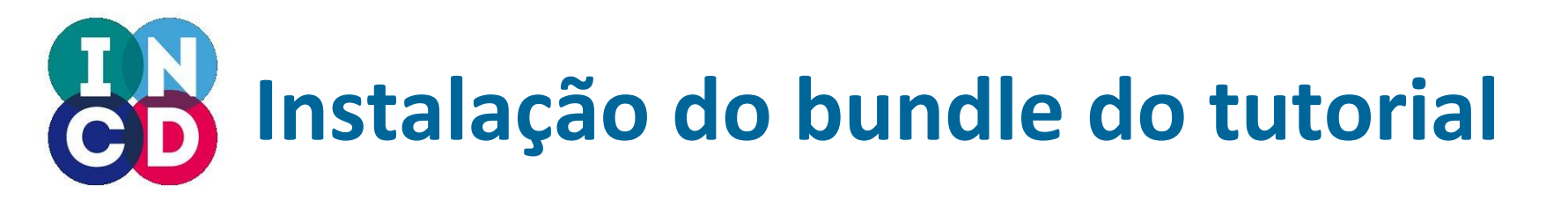

- Download do bundle do tutorial
  - \$ mkdir somewhere
    \$ cd somewhere
  - \$ wget http://www.lip.pt/~jorge/cloud-tutorial-bundle.tar
  - \$ tar xvf cloud-tutorial-bundle.tar

## Configuração dos clientes (OS)

- Definir variáveis de ambiente
  - Exemplo de script no bundle do tutorial ver: user\_nimbus\_env.sh
  - Fazer source do script sempre que necessário:
  - \$ source user\_nimbus\_env.sh

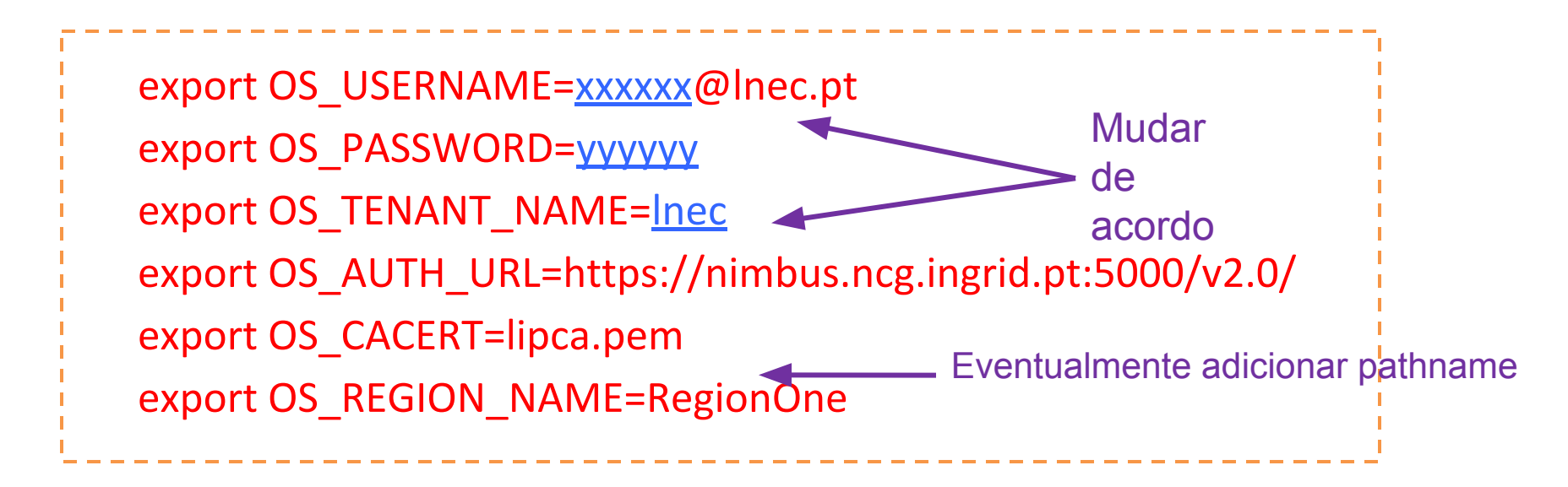

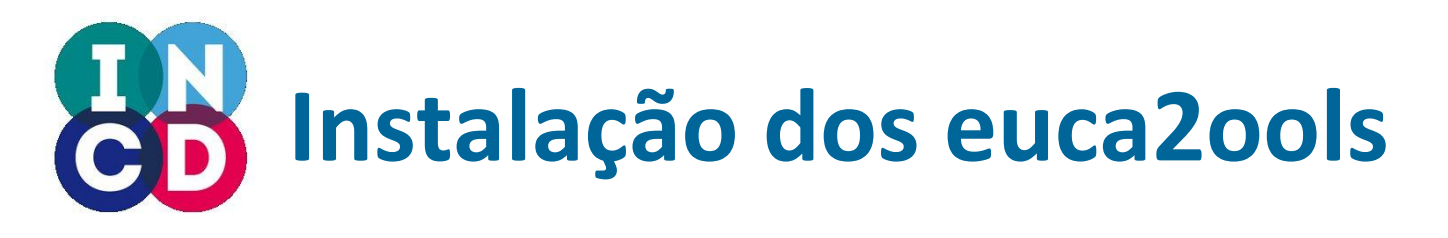

- Linux Fedora (incluído em versões recentes)
   # yum install euca2ools
- Linux RH, CentOS (instalar EPEL primeiro)

Ver: https://fedoraproject.org/wiki/EPEL

# yum install euca2ools

• Linux Debian

# apt-get install euca2ools

MacOS

Obter e extrair:

http://downloads.eucalyptus.com/software/euca2ools/3.0/source/euca2ools-3.0.2.tar.gz

# sudo python setup.py install

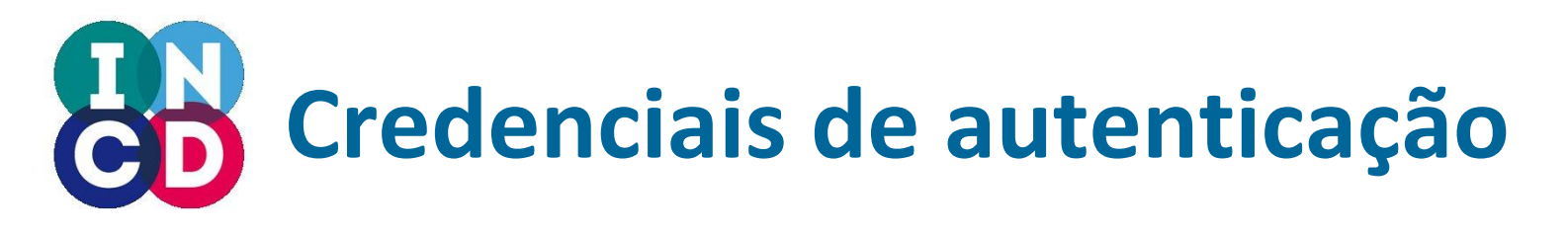

 Verificar que o serviço openstack keystone existe # keystone discover # keystone catalogue

EC2 ACCESS KEY

EC2 SECRET KEY

• Criar credenciais EC2

#### # keystone ec2-credentials-create

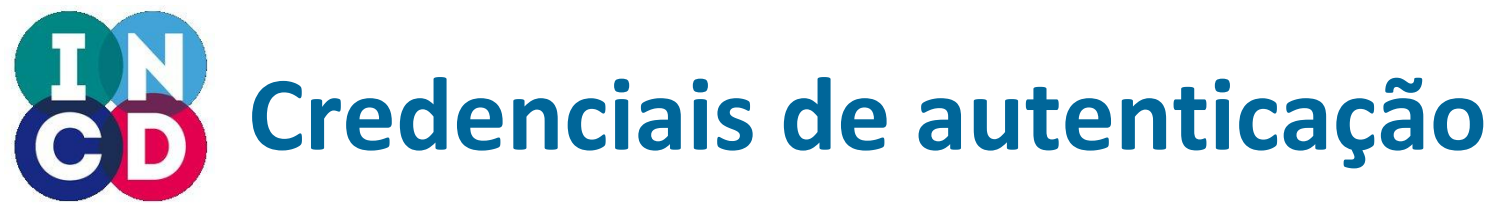

• Via dashboard

### https://nimbus.ncg.ingrid.pt/dashboard

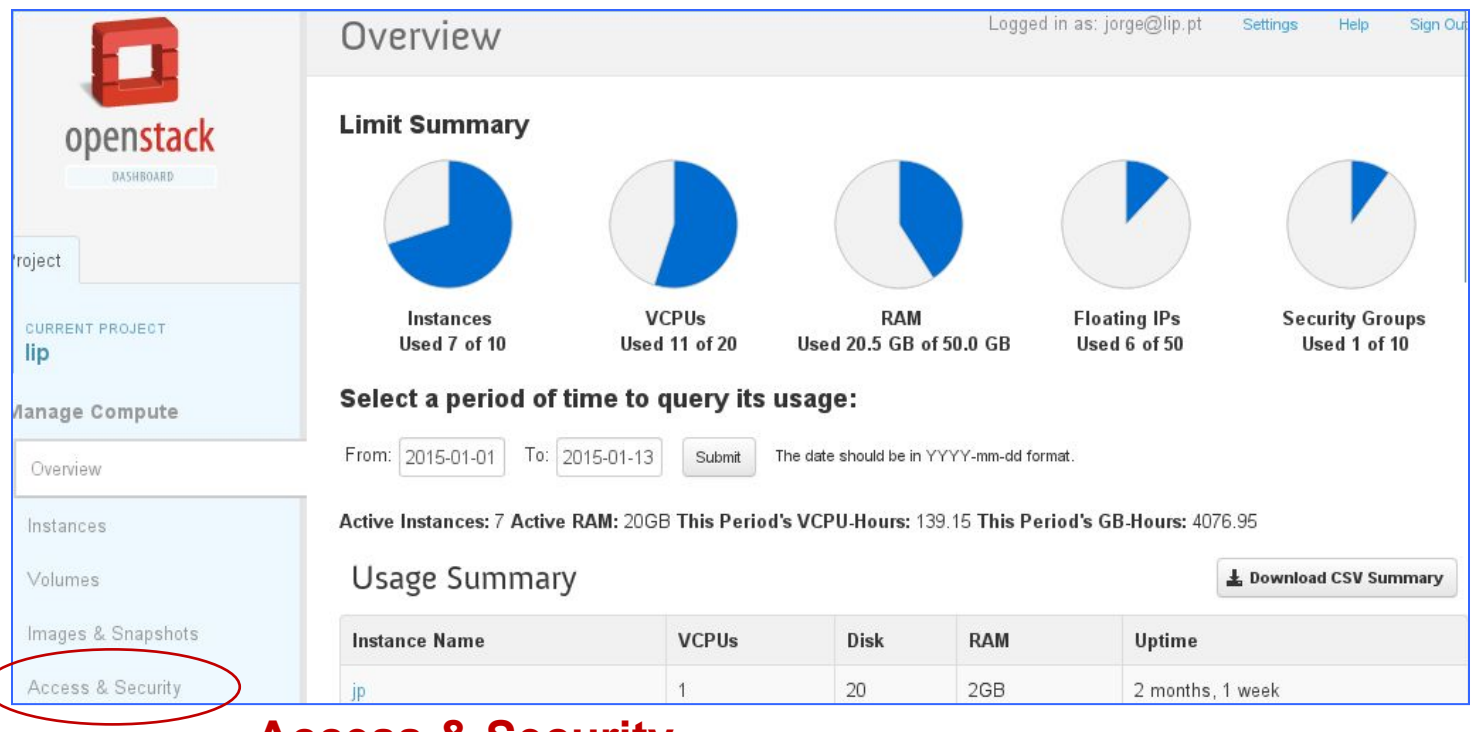

**Access & Security** 

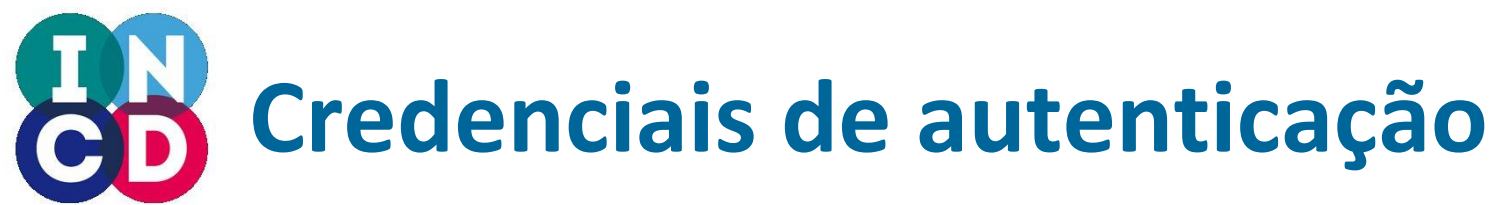

Via dashboard

### https://nimbus.ncg.ingrid.pt/dashboard

| openstack<br>DASHBOARD | Access & Security                       | Logged in as: jorge@lip.pt Settings Help Sign Out API Access (this is a tab) |
|------------------------|-----------------------------------------|------------------------------------------------------------------------------|
|                        | Security Groups Keypairs Floating IFs A | API Access                                                                   |
|                        | API Endpoints                           | L Download OpenStack RC File                                                 |
|                        |                                         |                                                                              |
| Openstack<br>DashBOARD | Access & Security                       | Logged in as: jorge@lip.pt Settings Help Sign Out                            |
|                        | Security Groups Keypairs Floating IPs   | API Access                                                                   |
|                        | API Endpoints                           | LOWINOQUEOZ Credentials                                                      |

Download do ficheiro: username-x509.zip

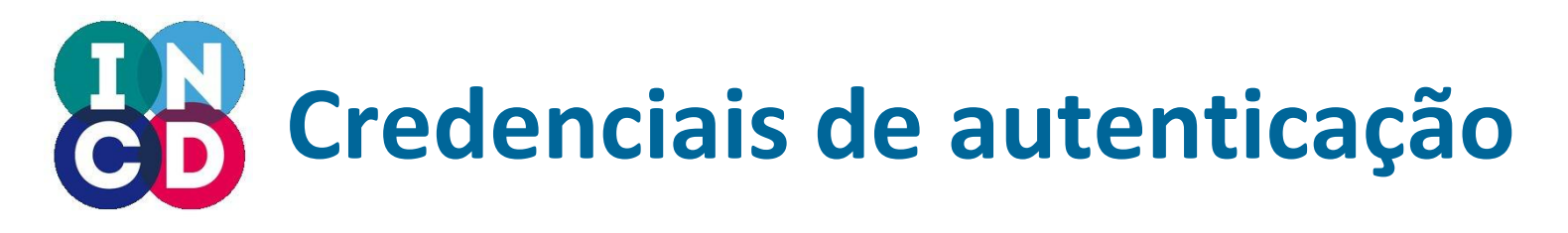

- O ficheiro **username-x509.zip** contém:
  - cacert.pem
  - cert.pem
  - pk.pem
  - ec2rc.sh Variáveis de ambiente
- Carregar as variáveis de ambiente \$ source ec2rc.sh

## Configuração dos clientes (EC2)

- Definir variáveis de ambiente
  - Exemplo de script no bundle do tutorial ver: user\_nimbus\_env.sh
  - Fazer source do script sempre que necessário:
  - \$ source user\_nimbus\_env.sh

export EC2\_ACCESS\_KEY=AA\_digitos\_hexadecimais export EC2\_SECRET\_KEY=BB\_digitos\_hexadecimais export AWS\_ACCESS\_KEY=AA\_digitos\_hexadecimais export AWS\_SECRET\_KEY=BB\_digitos\_hexadecimais export EC2\_URL=http://nimbus.ncg.ingrid.pt:8773/services/Cloud

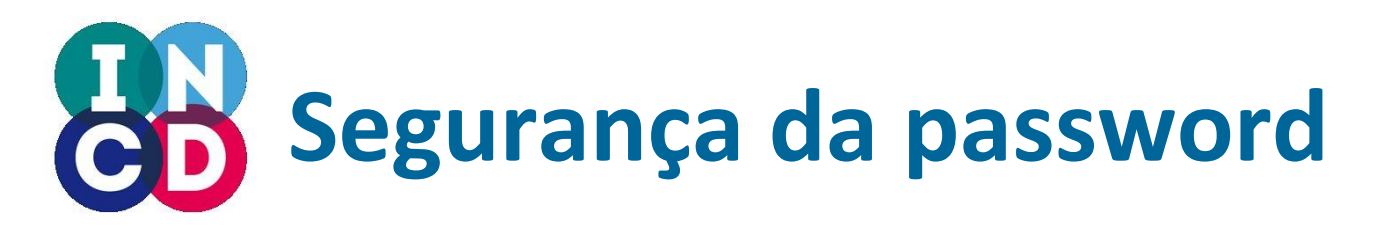

- Atenção às passwords e chaves !!!
- Proteger os ficheiros com as variáveis de ambiente
- Pode usar-se opções na linha de comando
- O que é ainda mais perigoso !!!
  - -a --access-key
  - -s --secret-key

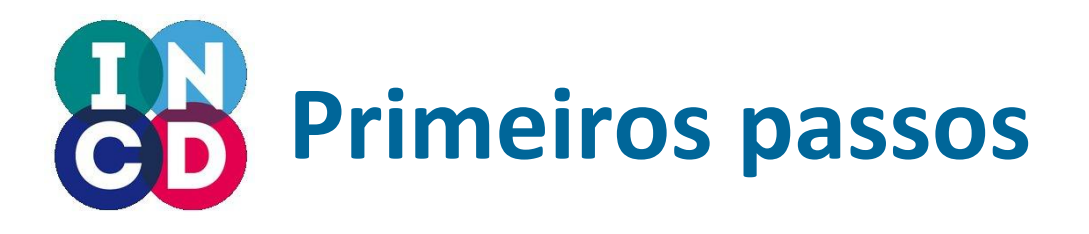

- Cada componente tem o seu comando:
  - \$ euca-version
  - \$ euca-version --help
- Listar as regiões:

\$ euca-describe-regions

REGION nova http://192.92.149.1:8773/services/Cloud

**↓** Região

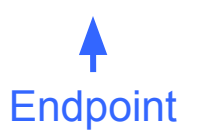

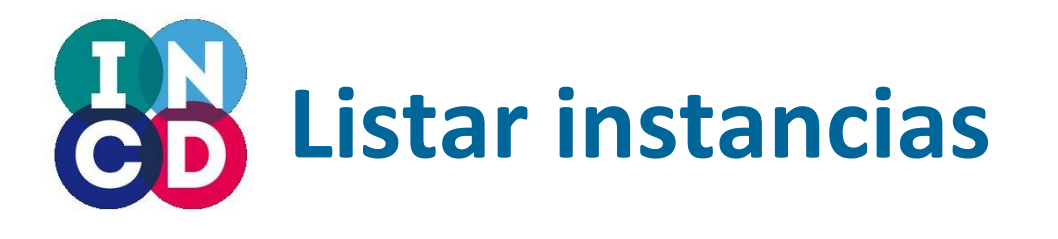

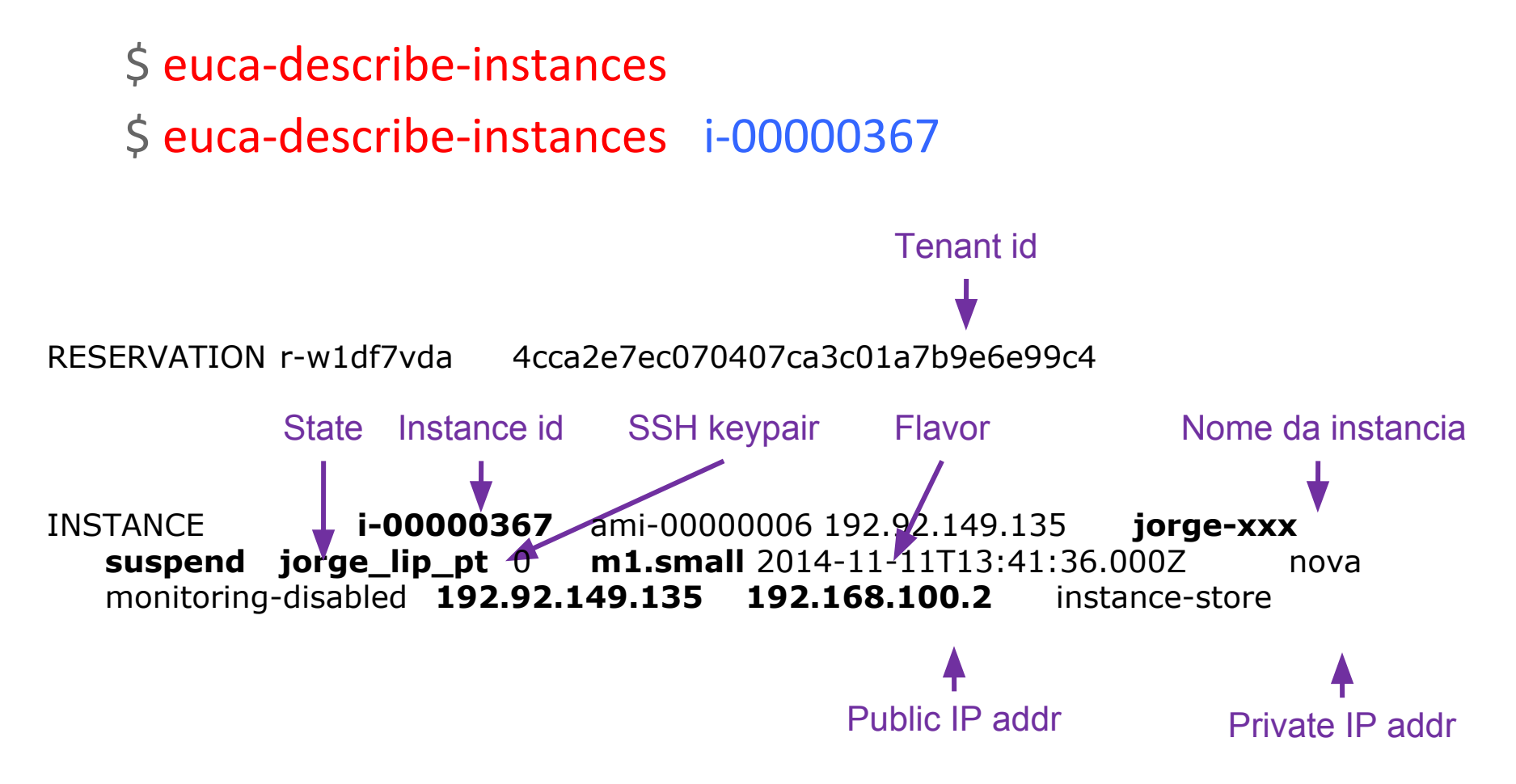

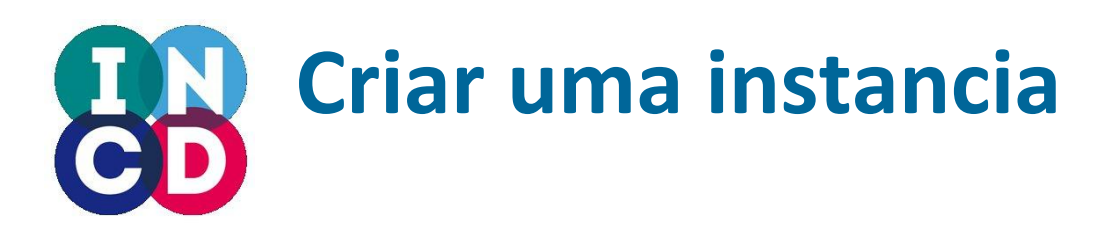

- 1) upload de chaves públicas de SSH para o openstack
  - Serão usadas para acesso remoto às maquinas
  - euca-create-keypair
- 2) Escolher uma imagem de sistema operativo
  - De entre as disponíveis
  - Ou fazer upload e uma nova imagem
  - euca-describe-images
- 3) Escolher um flavor de máquina
  - Configuração do hardware virtual
  - euca-describe-instance-types ou nova flavor-list
- 4) Criar e iniciar a máquina
  - euca-run-instances

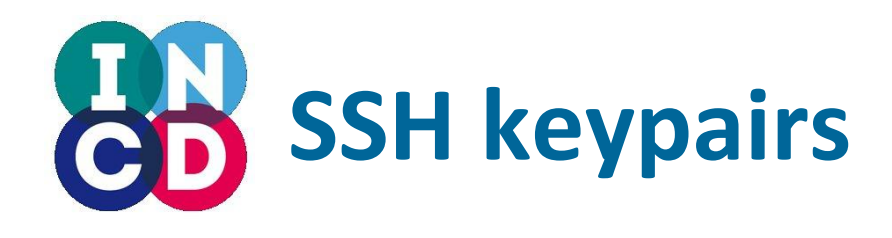

• Listar keypairs

\$ euca-describe-keypairs

\$ euca-describe-keypairs <key\_name>

KEYPAIR xxxx b1:93:09:0f:ac:09:48:9c:66:cb:fe:0b:eb:43:a6:28

Verificar se o diretório existe

\$ ls -al ~/.ssh

 Criar um novo keypair e guardar a chave privada \$ euca-create-keypair --filename ~/.ssh/id\_cloud key\_name

\$ euca-describe-keypair key\_name

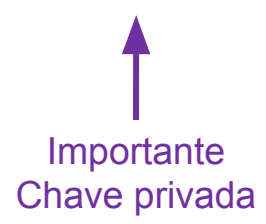

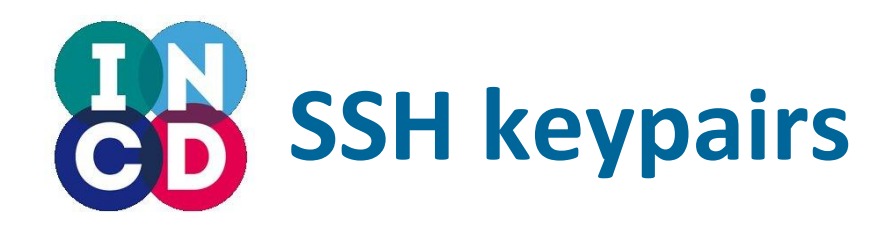

- Como remover keypairs (não fazer agora)
   \$ euca-delete-keypair key\_name
  - \$ euca-list-keypair

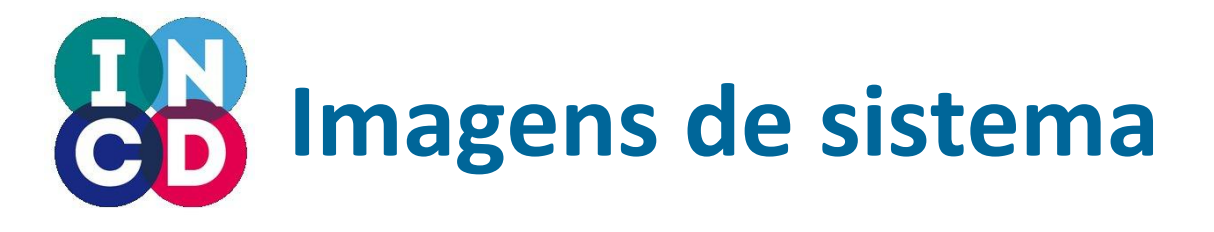

 Listar as imagens de sistema operativo disponíveis na cloud

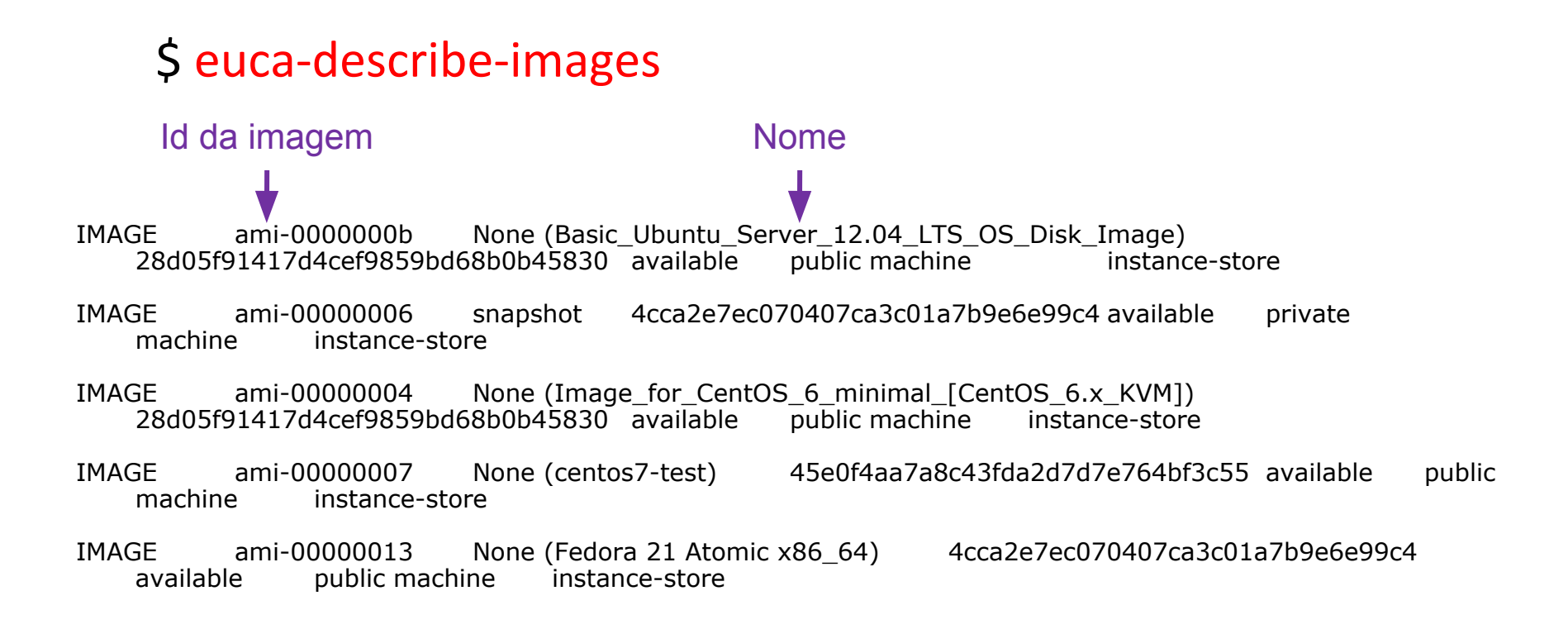

# **Nova: tipos de instancia**

- Listar tipos de maquinas
- \$ euca-describe-instance-types
- Opcionalmente teremos de usar

### \$ nova flavor-list

Versões do euca2ools anteriores a 3.0 são possuem esta opção. O openstack havana também não suporta este comando.

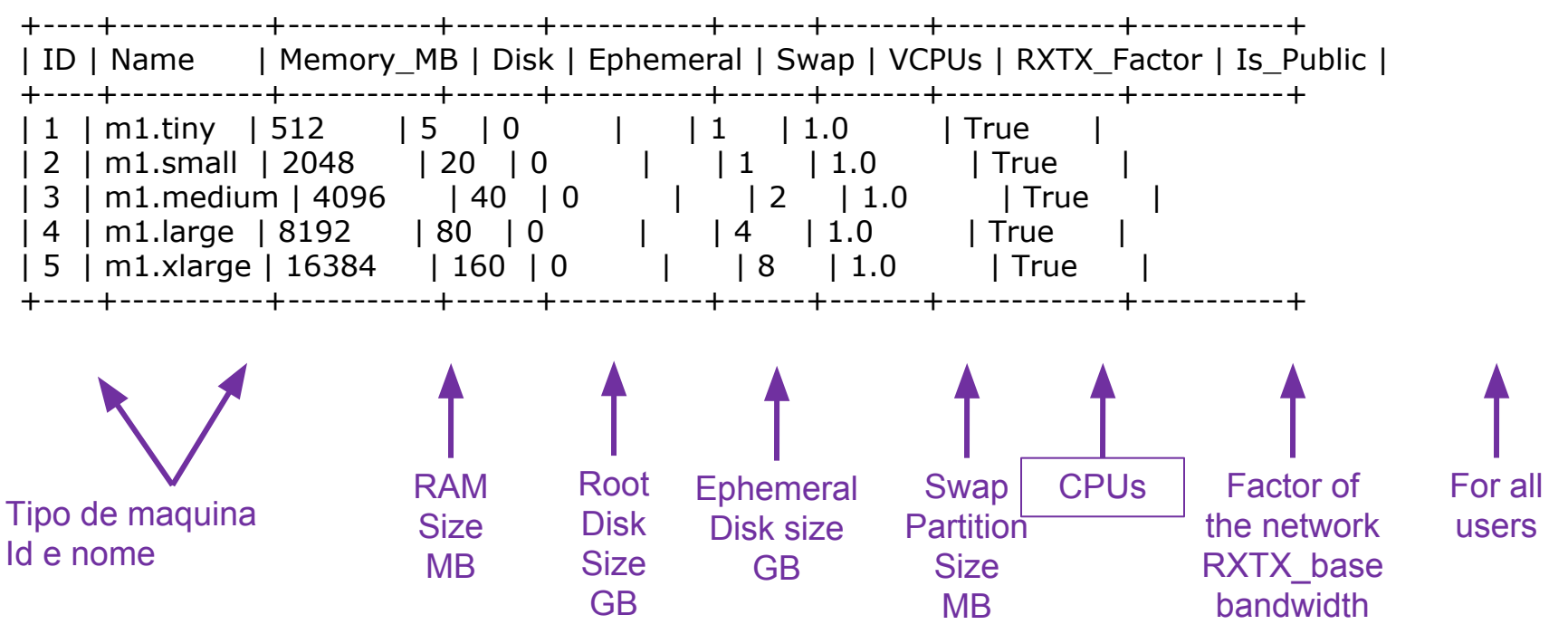

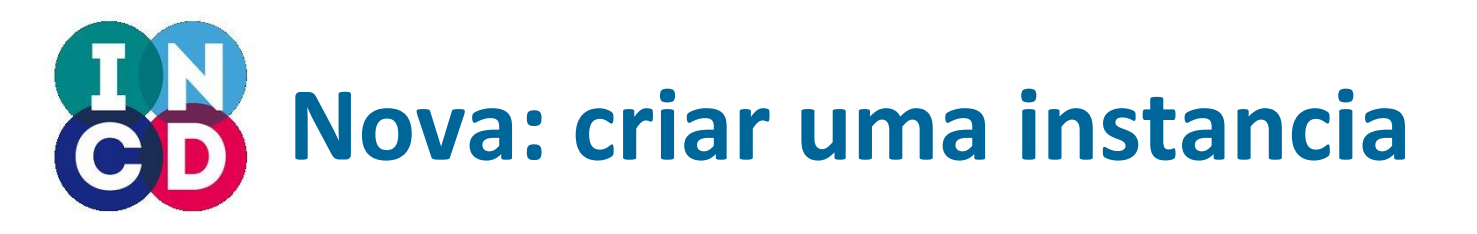

- Usar o comando euca-run-instances que precisa de:
  - EC2 id de uma imagem de sistema operativo
  - Nome de um flavor de tipo de maquina
  - Nome de um keypair de SSH

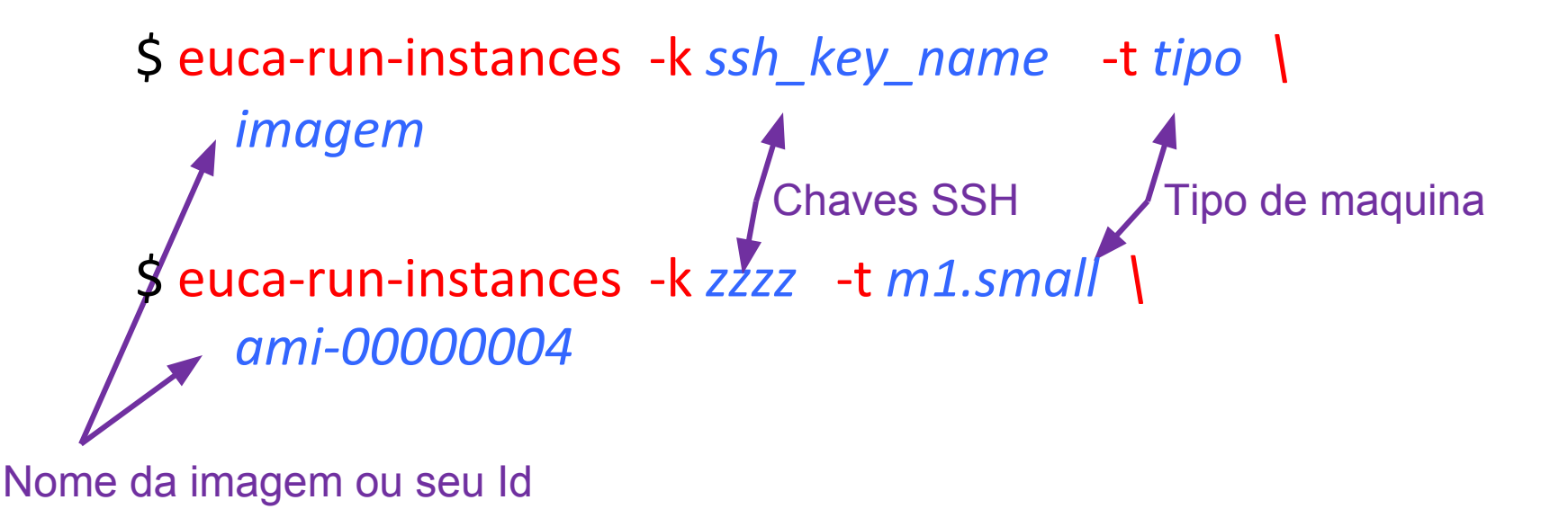

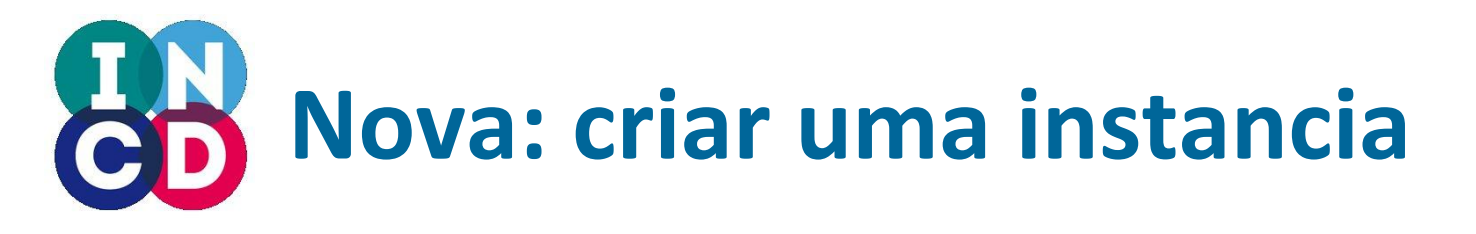

• Output típico do euca-run-instances

RESERVATION r-y5rcg9ib4cca2e7ec070407ca3c01a7b9e6e99c4

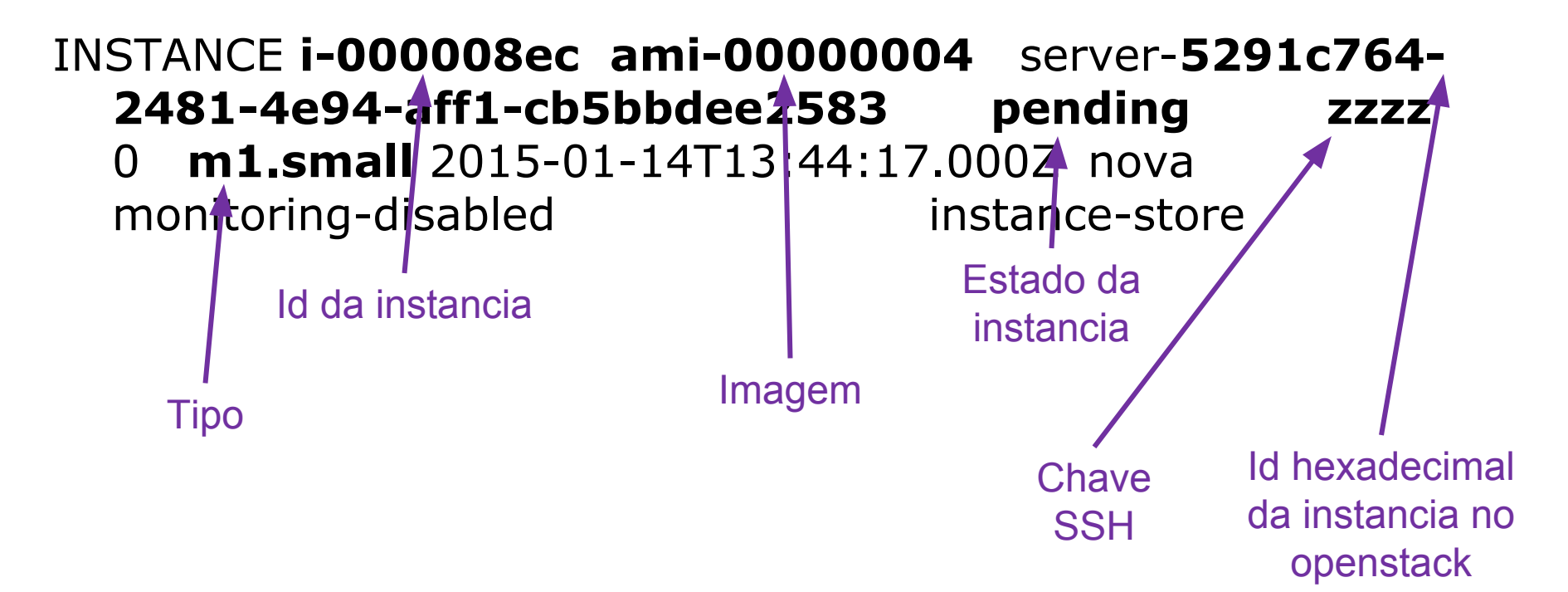

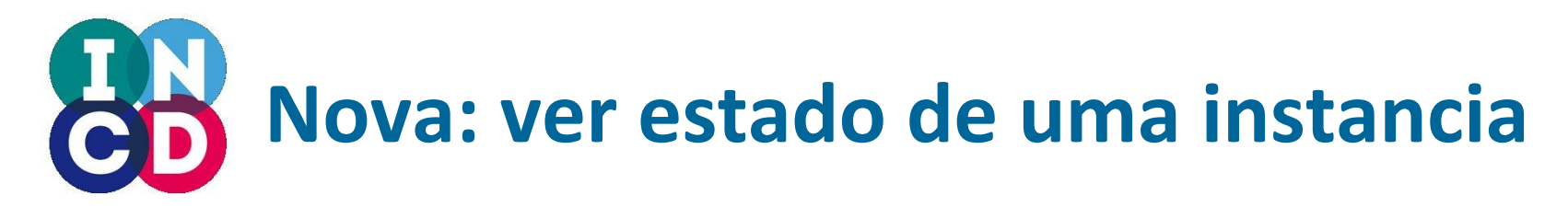

#### \$ euca-describe-instances i-000008ec

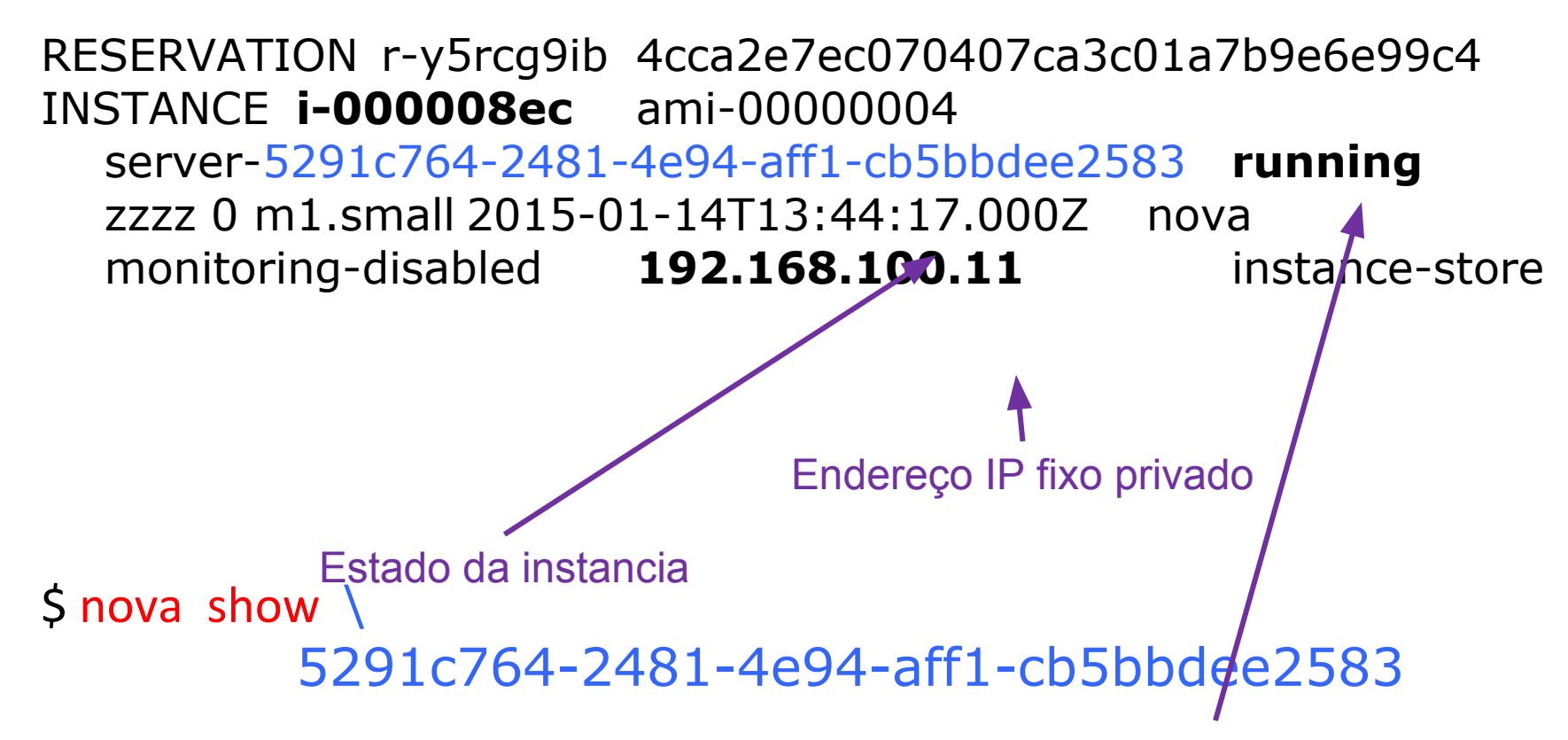

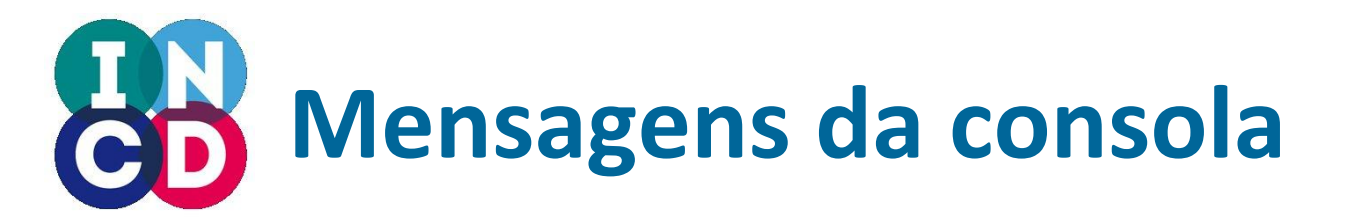

Listar as mensagens da consola (dmesg)
 \$ euca-get-console-output i-00008ec

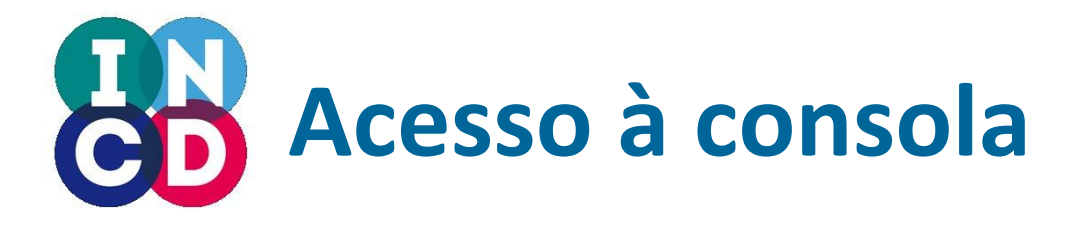

- Não é suportado pelo EC2 API !!!
- Acesso à consola via "noVNC"

\$ nova get-vnc-console
5291c764-2481-4e94-aff1-cb5bbdee2583 novnc

+----+ | Type | Url +----+ | novnc | https://cloudapi.xxx.pt:6080/vnc\_auto.html?token=3ef1094f-....

• Abrir a URL num browser

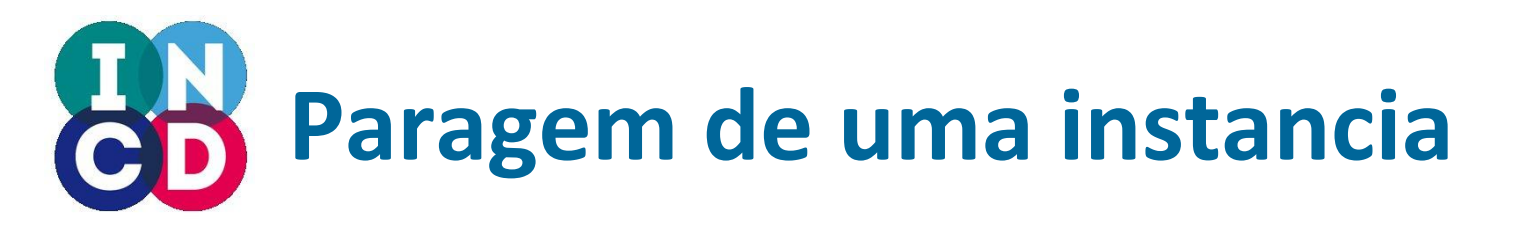

- \$ euca-stop-instances i-00008ec
- \$ euca-describe-instances i-00008ec

RESERVATION r-y5rcg9ib 4cca2e7ec070407ca3c01a7b9e6e99c4 INSTANCE i-000008ec ami-00000004 server-5291c764-2481-4e94-aff1-cb5bbdee2583 **stopped** zzzz 0 m1.small 2015-01-14T13:44:17.000Z nova monitoring-disabled 192.168.100.11 instance-store

```
Novo estado
```

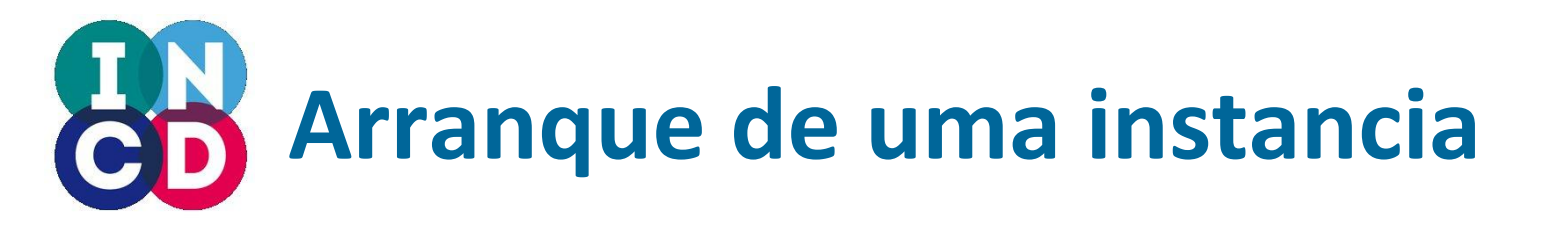

\$ euca-start-instances i-00008ec

\$ euca-describe-instances i-00008ec

RESERVATION r-y5rcg9ib 4cca2e7ec070407ca3c01a7b9e6e99c4 INSTANCE **i-000008ec** ami-00000004 server-5291c764-2481-4e94-aff1-cb5bbdee2583 **running** zzzz 0 m1.small 2015-01-14T13:44:17.000Z nova monitoring-disabled 192.168.100.11 instance-store

Novo estado

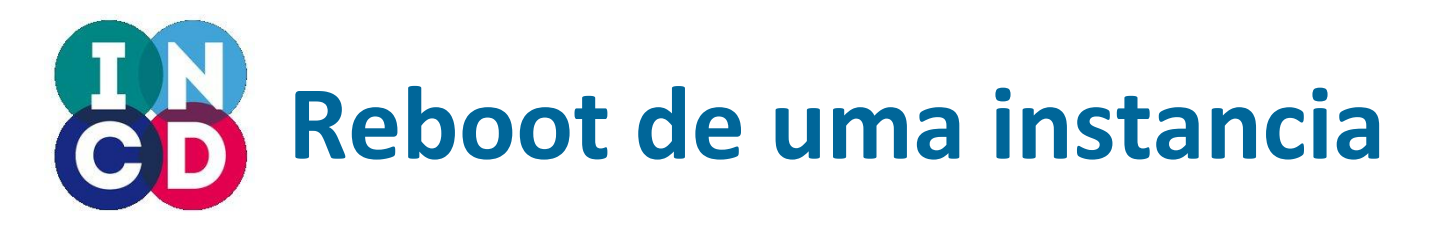

\$ euca-reboot-instances i-00008ec

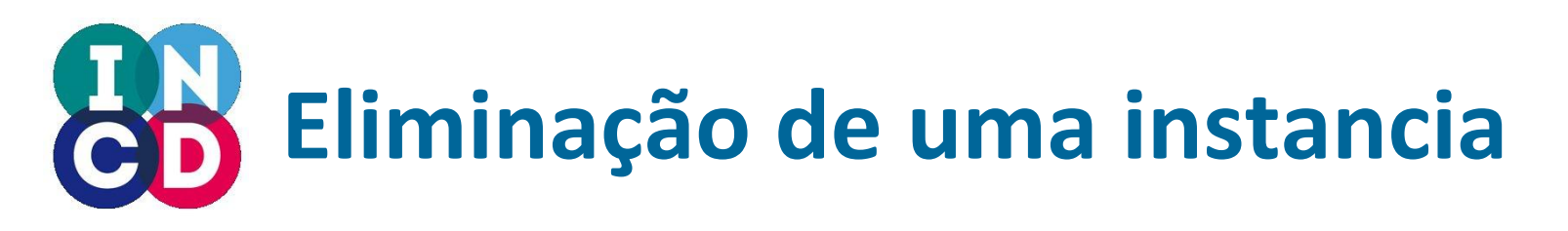

\$ euca-terminate-instances i-00008ec

\$ euca-describe-instances i-00008ec

InvalidInstanceID.NotFound: Instance i-000008ec could not be found.

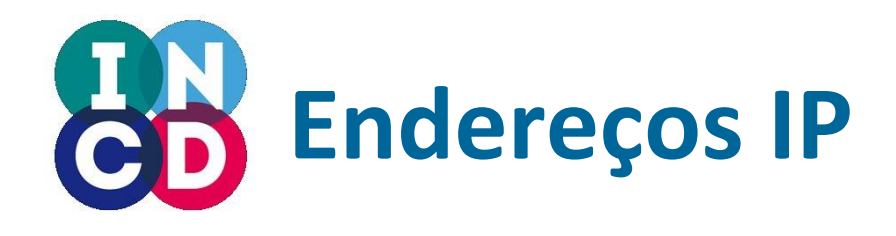

- Tipos de endereços IP no openstack:
  - Fixos (Fixed): endereços da rede interna privada de cada tenant
  - Flutuantes (Floating): endereços IP publicos
- Quando uma máquina arranca é atribuído um endereço fixo da rede privada à sua interface de rede.
- Listar interfaces de rede de uma maquina (ethX)

\$ euca-describe-instances i-000008ec RESERVATION r-y5rcg9ib 4cca2e7ec070407ca3c01a7b9e6e99c4 INSTANCE i-000008ec ami-00000004 server-5291c764-2481-4e94-aff1-cb5bbdee2583 running zzzz0 m1.small 2015-01-14T13:44:17.000Z nova monitoring-disabled 192.168.100.11 instance-store

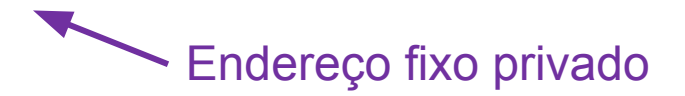

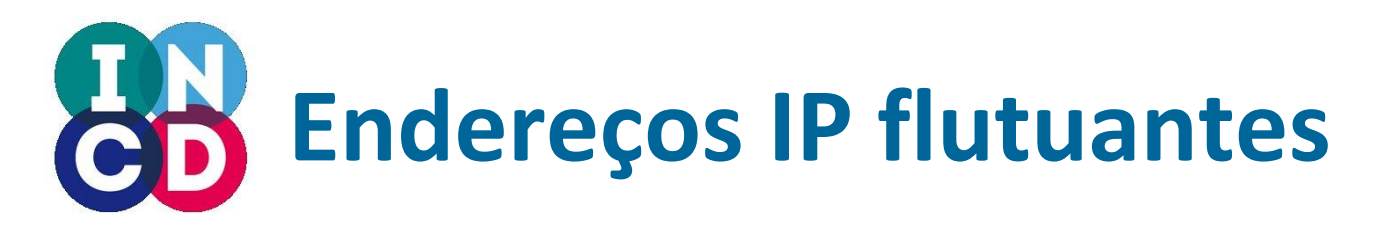

• Obter um endereço IP publico para atribuir a uma maquina

\$ euca-allocate-address ADDRESS **192.92.149.154** Endereço flutuante publico Os endereços flutuantes são atribuídos via NAT no router virtual.

Os endereços são alocados a partir da default pool de endereços flutuantes.

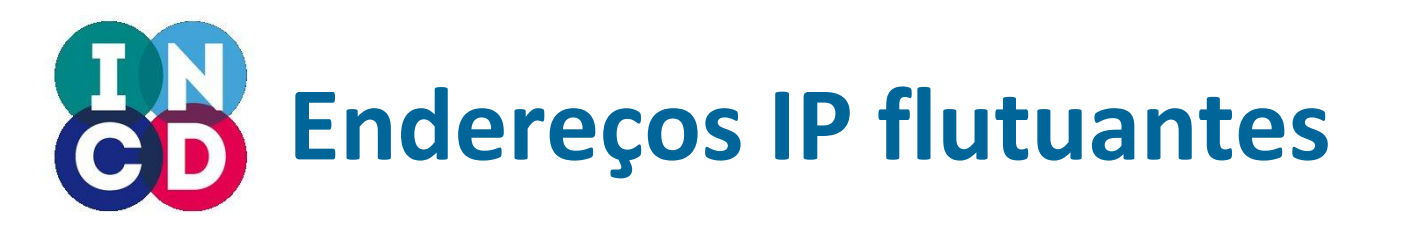

• Associar um endereço IP flutuante a uma maquina

```
$ euca-associate-address -i i-000008ec 192.92.149.154
ADDRESS 192.92.149.154 i-000008ec
```

• Listar a máquina

\$ euca-describe-instance i-000008ec RESERVATION r-y5rcg9ib 4cca2e7ec070407ca3c01a7b9e6e99c4 INSTANCE i-000008ec ami-00000004 192.92.149.154 server-5291c764-2481-4e94-aff1-cb5bbdee2583 running zzz20m1.small 2015-01-14T13:44:17.000Z mova monitoring-disabled 192.92.149.154192.168.100.11 instance-store

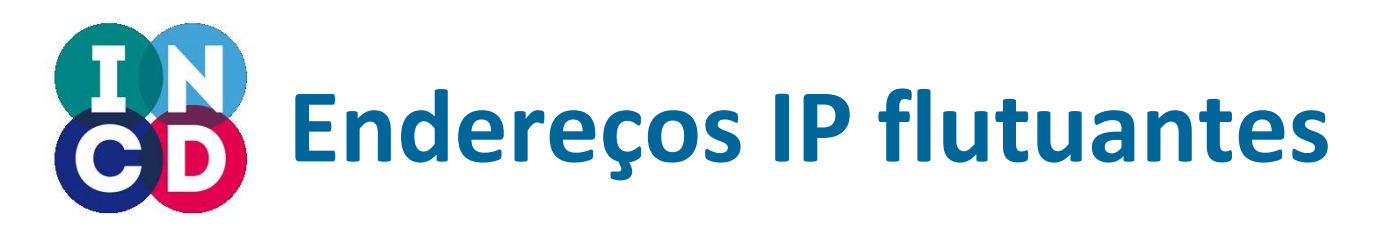

- Note-se que o endereço IP publico flutuante é atribuído via NAT no router virtual associado à rede do tenant (inquilino)
- Para que funcione a maquina precisa de ter um endereço privado para que o mapeamento NAT (iptables) funcione
  - Endereço flutuante publico => Endereço fixo privado
- Logo não aparece na maquina quando se invoca o ifconfig
- A associação só é visível via comandos

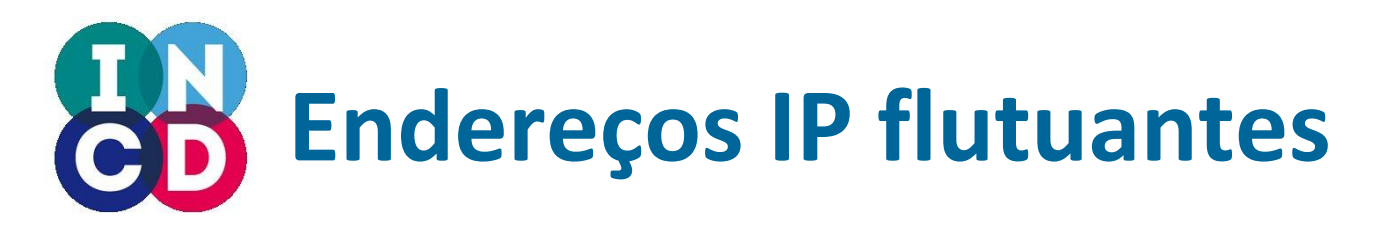

• SSH

\$ ssh -i ~/.ssh/id\_cloud root@192.92.149.154

Vejamos se o endereço e seu mapeamento NAT funcionam.

- Desassociar endereço
   \$ euca-disassociate-address 192.92.149.154
- Libertar o endereço (devolver à pool)
   \$ euca-release-address 192.92.149.154

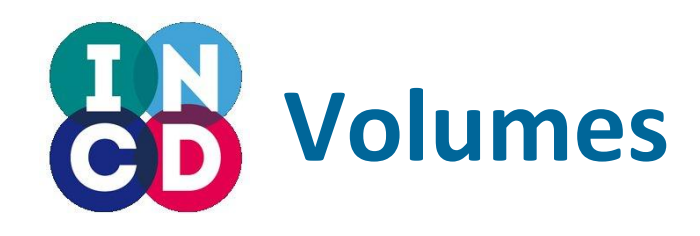

- Volumes são block devices que podem ser associados às VMs para disponibilizar mais armazenamento.
  - Nas máquinas virtuais surgem automaticamente e transparentemente como um novo dispositivo local /dev/vdX
  - Não é preciso fazer reboot à maquina para aceder ao block device
  - Podem ser formatados e montados como um disco local
  - Só podem estar associados a uma máquina de cada vez

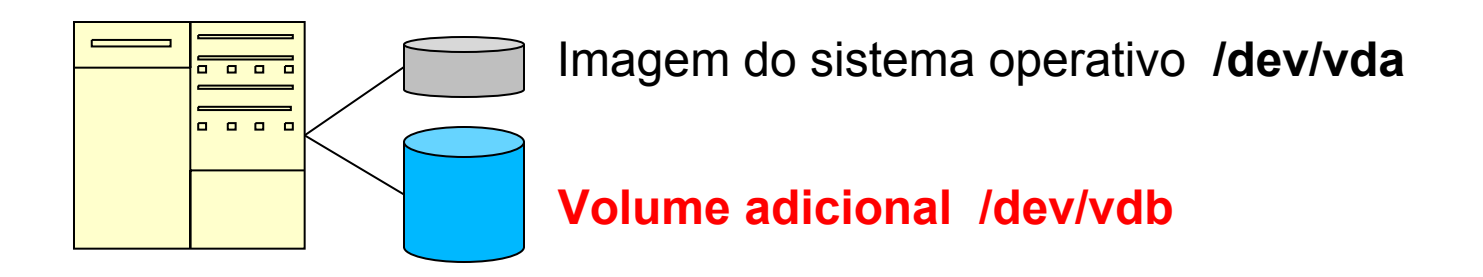

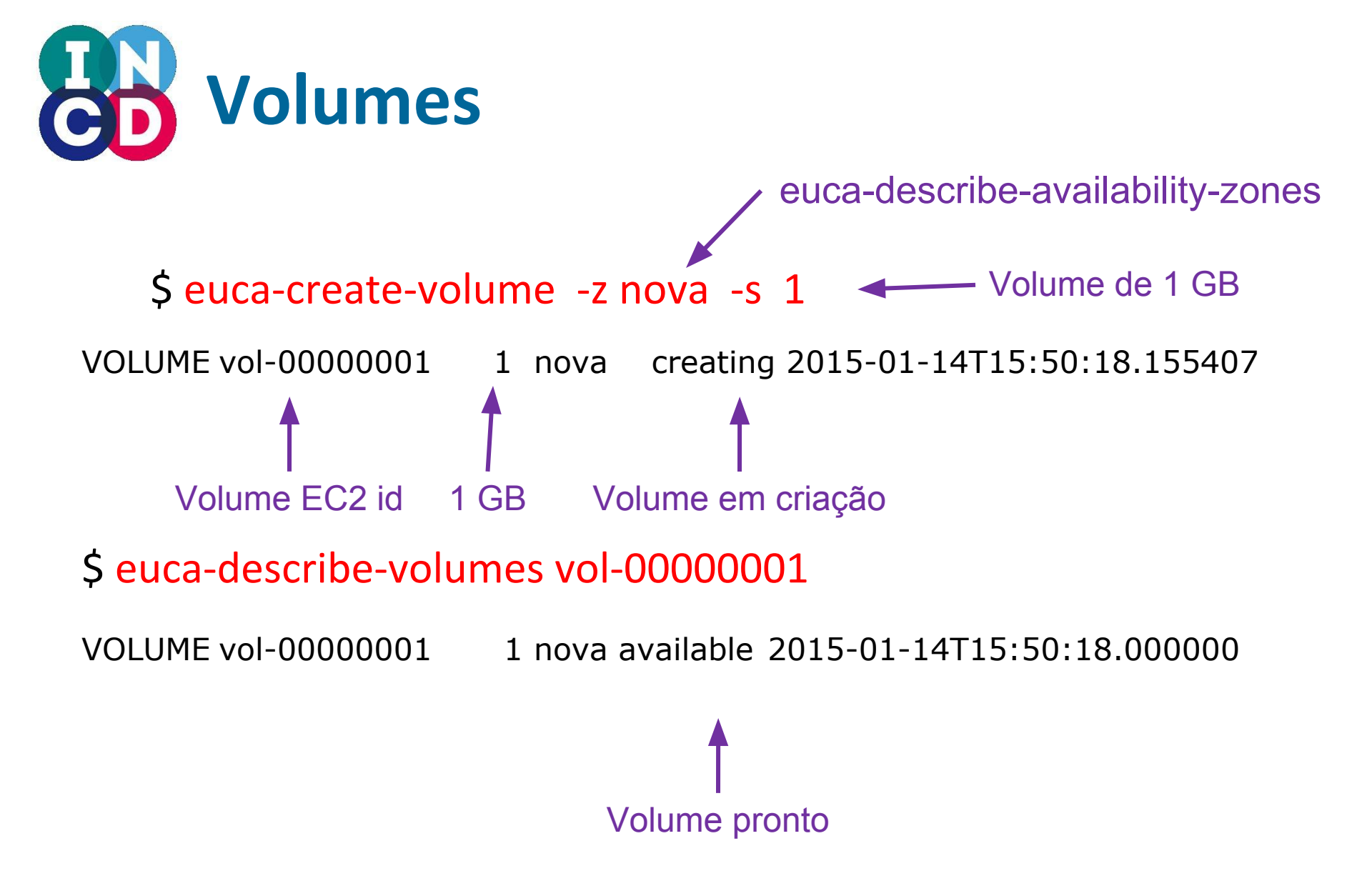

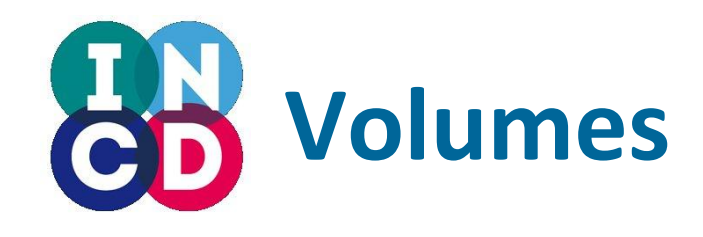

#### \$ euca-describe-volumes

VOLUMEvol-000000011novaavailable2015-01-14T15:50:18.000000VOLUMEvol-000000021novaavailable2015-01-08T14:28:14.000000

- Conectar o volume a uma instancia
  - o identificador do volume tem de ser introduzido na forma numérica
  - o volume aparece como um dispositivo /dev/vdX na maquina virtual

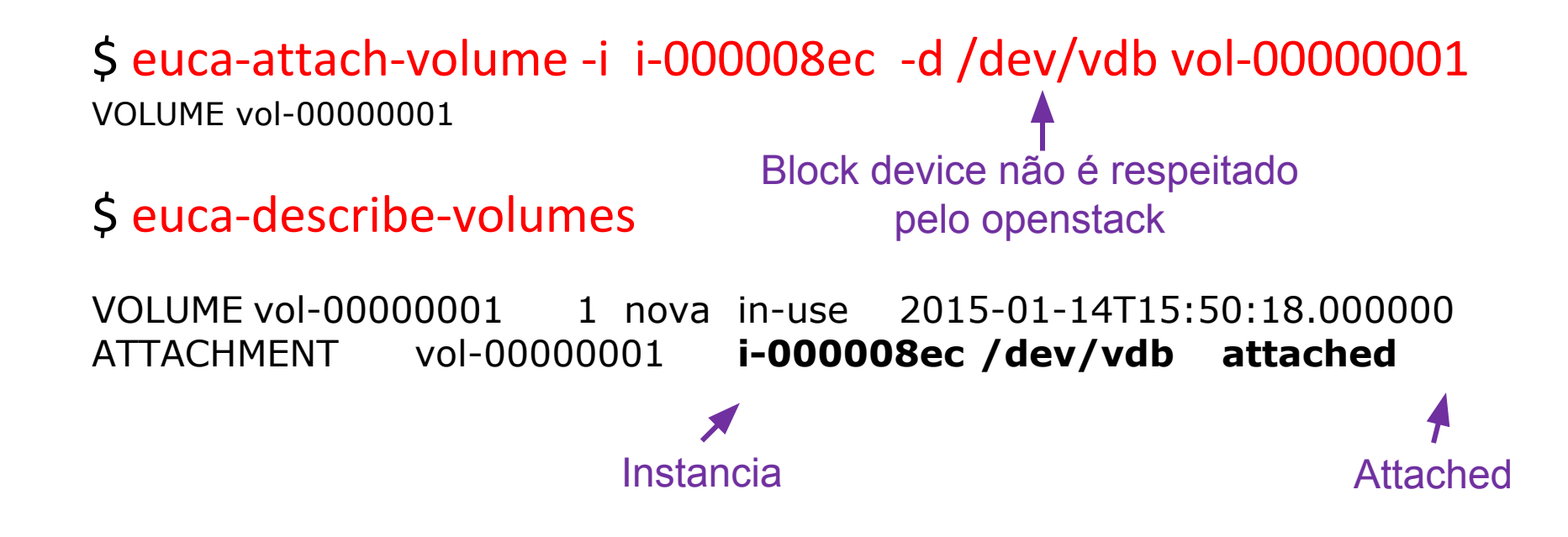

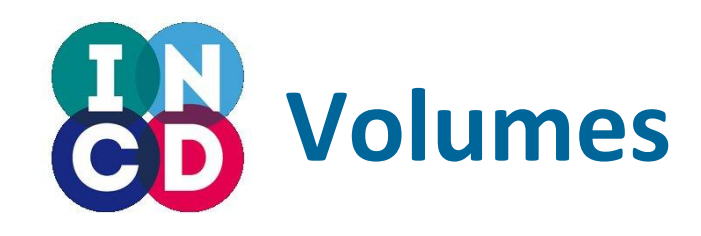

Na máquina virtual TEST01 podemos manipular o dispositivo (neste caso /dev/vdb):

\$ ls -l /dev/vdb
\$ mkfs.ext4 /dev/vdb
\$ mount /dev/vdb /mnt
\$ df -h

Exemplo: podemos criar um filesystem e montá-lo

Pode fazer-se tudo o que se faz com um disco local

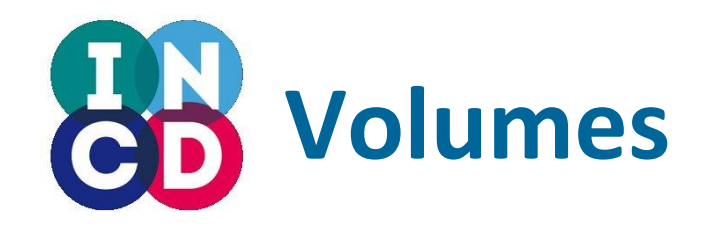

Para desmontar o volume na máquina virtual: \$ umount /dev/vdb

Desassociar o volume da instancia: \$ euca-detach-volume vol-0000001 VOLUME vol-00000001

\$ euca-describe-volumes vol-0000001

VOLUME vol-00000001 1 nova **available** 2015-01-14T15:50:18.000000

Novamente disponível

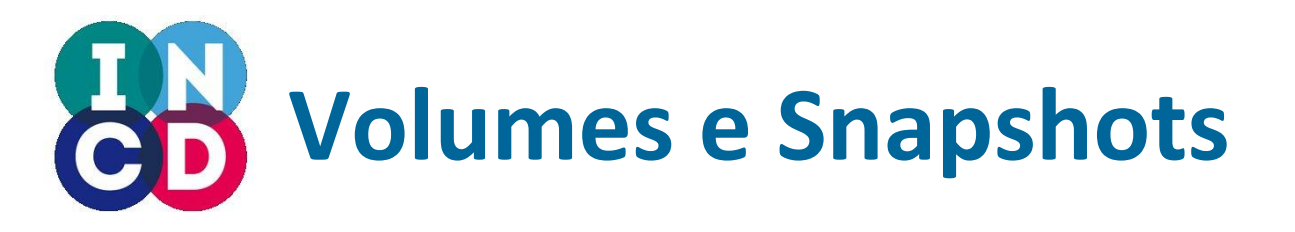

- Um snapshot é uma cópia de uma imagem para backup
- Criar snapshot

\$ euca-create-snapshot --description mysnap vol-0000001

SNAPSHOTsnap-0000001vol-0000001 **pending** 2015-01-14T19:14:12.072784 mysnap

• Listar snapshot

\$ euca-describe-snapshots snap-0000001

SNAPSHOTsnap-0000001vol-0000001 **completed** 2015-01-14T19:14:12.000000 100%4cca2e7ec070407ca3c01a7b9e6e99c41 mysnap

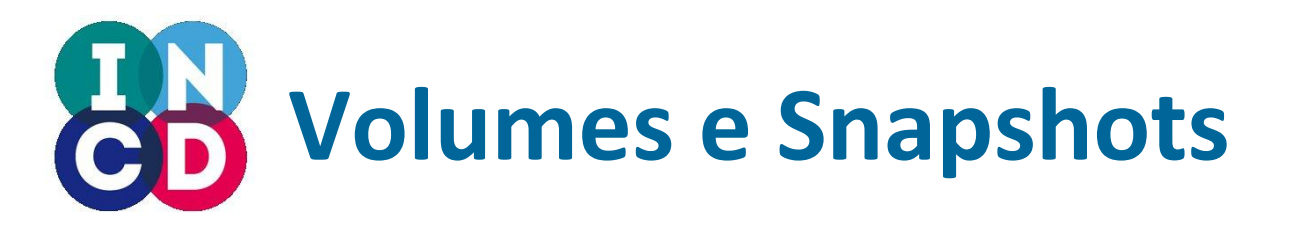

• Criar uma imagem a partir de um snapshot

\$ euca-create-volume -z nova --snapshot snap-0000001

VOLUME **vol-00000004**1 snap-00000001nova **creating** 2015-01-14T19:29:09.794876

Novo volume criado a partir do snapshot

• Apagar um snapshot

\$ euca-delete-snapshot snap-0000001

SNAPSHOTsnap-0000001

• Listar o novo volume

\$ euca-describe-volumes vol-0000004

VOLUME vol-00000004 1 snap-00000001 nova available 2015-01-14T19:29:09.000000

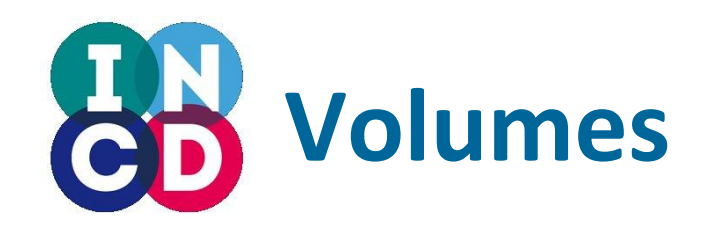

Apagar o volume
 Destrói os dados !!!!!

\$ euca-delete-volume vol-0000001
VOLUME vol-0000001

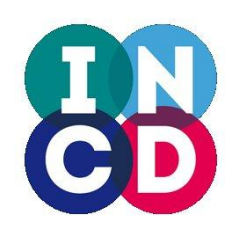

Infraestrutura Nacional de Computação Distribuída

### **Obrigado** !

### http://www.ingrid.pt/

http://www.incd.pt